# eProcon

# Guic parc tornecedores

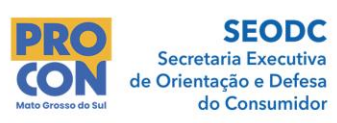

SEAD Secretaria de Estado de Assistência Social e dos Direitos Humanos

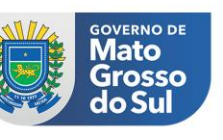

# Consultas de notificação

Para consultar a notificação recebida, você precisará primeiro entender a natureza da notificação para então acessar a plataforma correta, que pode ser o **Portal de Serviços** ou o **Papel Zero**.

# Notificação recebida por e-mail

Se você recebeu uma notificação por e-mail, a mensagem terá instruções detalhadas sobre como proceder, mas aqui está um passo a passo sobre como realizar a consulta e as ações necessárias:

# 1. Verifique o e-mail recebido

- > Leia o e-mail com atenção;
- > Verifique o remetente do e-mail para garantir que é uma fonte oficial;
- > Leia todo o conteúdo do e-mail para entender a natureza da notificação;
- > Clique em "Visualizar notificação".

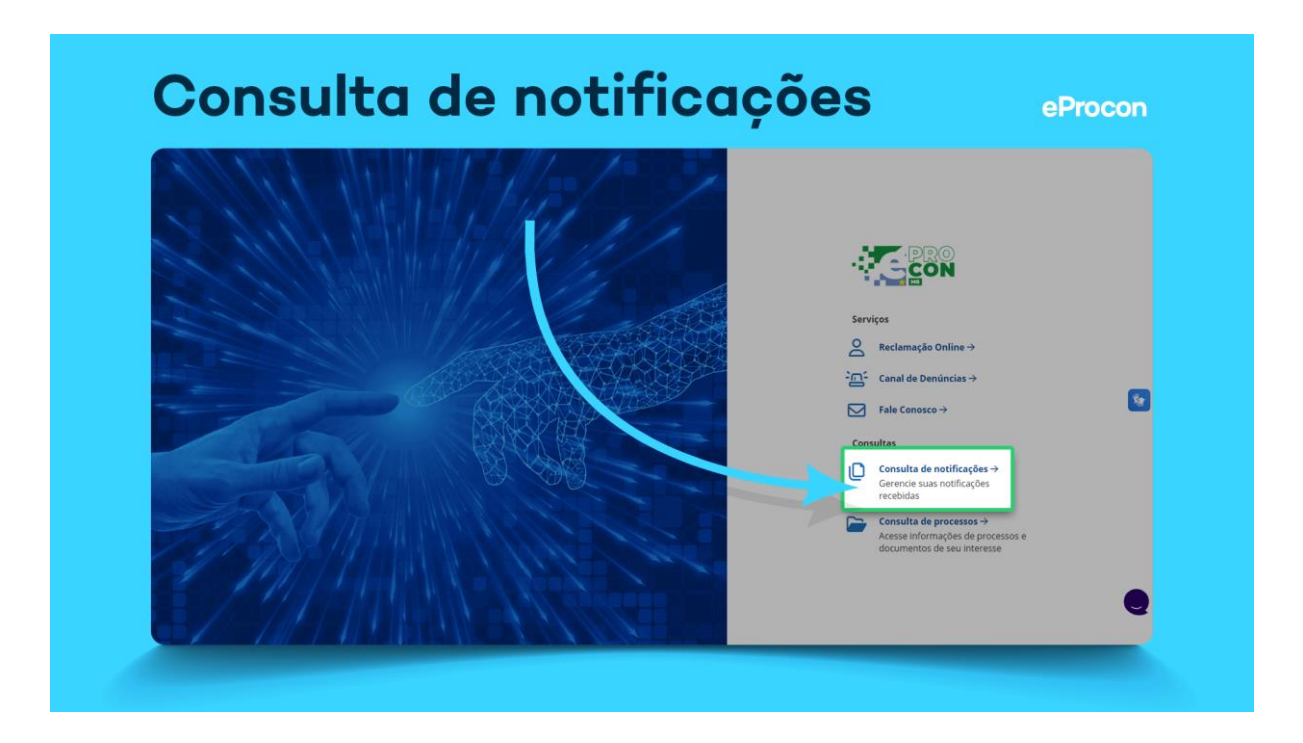

> Em seguida, a página será direcionada para o Portal de Serviços. Dentro das opções disponíveis, escolha "Consulta de notificações".

| HOM-PROCON-MS - teste                     |                                                                           |                                                                           |
|-------------------------------------------|---------------------------------------------------------------------------|---------------------------------------------------------------------------|
| N naoresponda@procon.ms.gov.br<br>Para:   | i the Responder                                                           | ≪ Responder a todos  → Encaminhar  → Encaminhar  →  Seg. 17/06/2024 17:40 |
| Parte do conteúdo desta mensagem foi bloc | queada porque o remetente não está na sua lista de Remetentes confiáveis. | Remetente confiável Mostrar conteúdo bloqueado                            |
|                                           |                                                                           |                                                                           |
|                                           | Olá, DB Publicidade                                                       |                                                                           |
|                                           | Você tem uma nova notificação.                                            |                                                                           |
|                                           |                                                                           |                                                                           |
|                                           | Processo: 17062024170348297                                               |                                                                           |
|                                           | Enviado por:                                                              |                                                                           |
|                                           | Titulo da notificação: teste<br>Referente a: teste                        |                                                                           |
|                                           | Assunto: Reclamação Manuela Maria Elza Gonçalves - DB<br>Publicidade      |                                                                           |
|                                           |                                                                           |                                                                           |
|                                           |                                                                           |                                                                           |

#### 2. Acesse a plataforma

Para acessar a plataforma, clique neste link: <u>https://portalservicos.procon.ms.gov.br/</u>

Tem dúvidas sobre como realizar o primeiro acesso? <u>Clique aqui</u> e confira o artigo com o passo a passo.

Também é possível realizar a consulta e acompanhamento de todas as notificações já expiradas. <u>Clique aqui</u> para conferir o passo a passo de como realizar esta consulta no Portal de serviços.

# Como consultar o processo com notificação expirada?

Para consultar o processo relacionado a uma notificação que expirou, você deve acessar a plataforma Papel Zero e acessar o menu "Consulta de processo". <u>Clique aqui</u> e confira o passo a passo para realizar essa consulta.

# Como consultar o processo que a notificação foi enviada por carta?

Para consultar um processo quando a notificação foi enviada por meio de carta, você deve realizar a consulta no Papel Zero, menu "Consulta de processo". Para acessar o sistema, <u>clique aqui</u>.

Deseja conferir o passo a passo para realizar essa consulta: Basta clicar aqui.

#### Dicas para uso eficiente

#### > Mantenha seus dados atualizados:

Certifique-se de que seus dados de contato estejam sempre atualizados para receber todas as notificações e realizar a consulta junto a plataforma.

A atualização dos dados é realizada diretamente pelo Procon-MS nos seguintes canais de contato:

Telefone: (67) 3316-9815 E-mail: <u>cadastrofornecedorprocon@procon.ms.gov.br</u> Site: <u>https://www.procon.ms.gov.br/cadastro-e-atualizacao-de-fornecedor/</u>

#### > Verificação regular:

Verifique regularmente as plataformas para não perder prazos importantes.

#### > Utilização de notificações por e-mail:

Ative as notificações por e-mail, quando disponíveis, para ser alertado sempre que uma nova notificação for emitida.

Vale lembrar que a escolha da plataforma certa para consultar notificações depende do tipo de serviço ou informação que você precisa acessar.

Utilize o Portal de Serviços para notificações recebidas por e-mail e o Papel Zero para notificações expiradas ou recebidas por cartas.

Se precisar de ajuda com as plataformas, entre em contato com nosso suporte pelos **Canais de Atendimento**:

- Chat: através deste ícone localizado neste artigo e dentro do Papel Zero
- WhatsApp: (67) 99988-4517

E-mail: <u>suporte@digix.com.br</u>